## Aziatisch Tekstboek effect.

Leer hoe u een mooi **Aziatisch bloemig teksteffect in Photoshop kunt maken** met patronen en laagstijlen. Voor deze tekststijl gebruik ik een Aziatische bloemenprint. De achtergrond is gemaakt met een fel rood Chinees behang met een zacht bloemmotief.

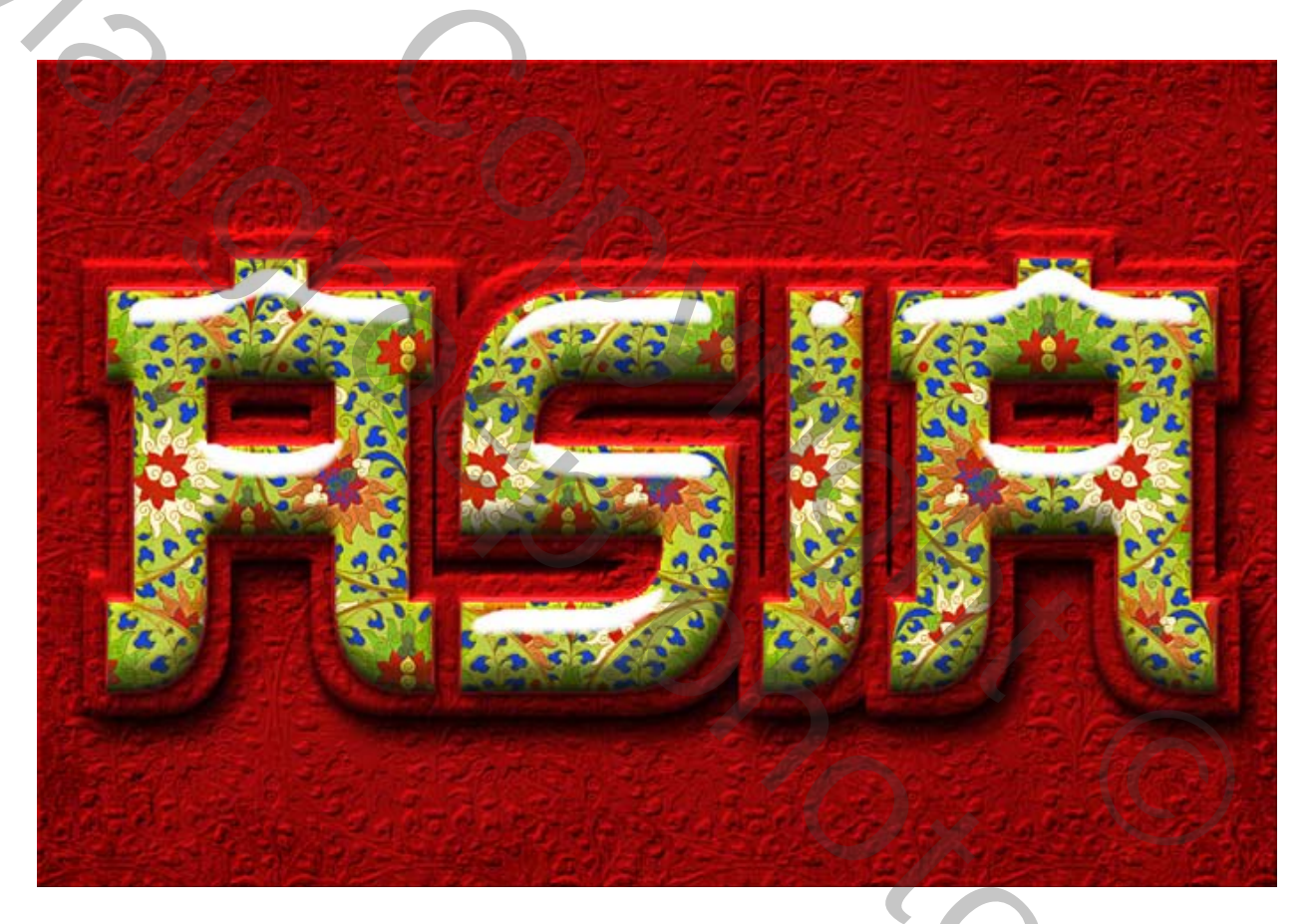

## Lesmateriaal

Voor deze les hebt je nodig.

- <u>Naadloze Chinese bloementextuur</u>
- Grunge textuur
- Japans lettertype

## Patroon Maken Van Afbeelding In Photoshop

Open de naadloze Chinese bloementextuur.

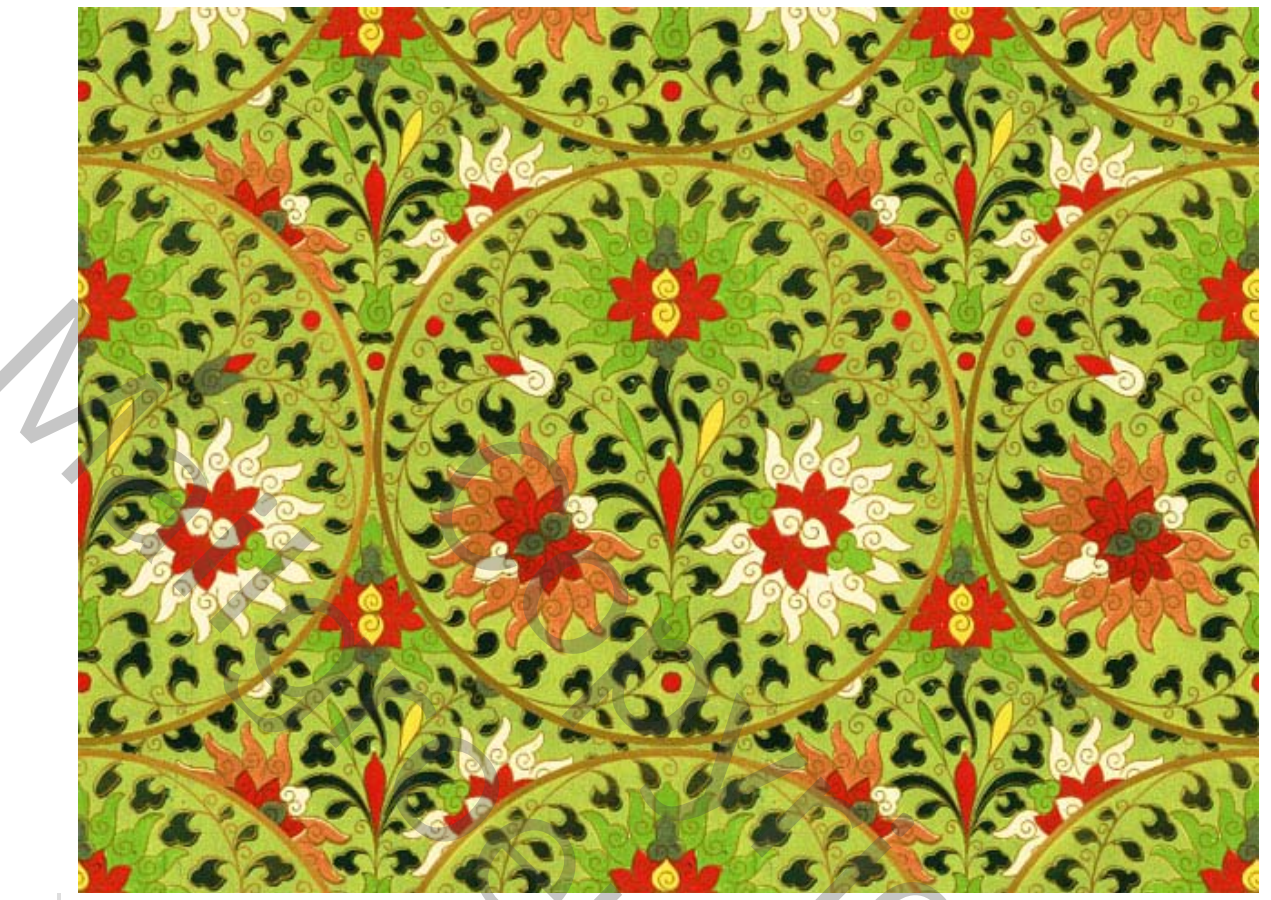

1. Ga naar Bewerken> Patroon definiëren.

Sluit nu de afbeelding je hebt ze niet meer nodig.

## Maak een Aziatische Rode Achtergrond In Photoshop

Rood (vuur) is een populaire kleur in de Chinese cultuur. Het symboliseert, geluk en vreugde.

Daarom heb ik besloten om de achtergrond rood te maken.

Open een nieuw bestand van 1200 pix op 800 wit

Open het stijlen palet

en voeg deze laagstijl toe: Kleurbedekking (kleur # 7e0404) en **Schuine** kant en reliëf.

| Julyica               | Color Overlay OK                |  |
|-----------------------|---------------------------------|--|
| Blending Options: Del | ault Blend Mode: Normal V Reset |  |
| Drop Shadow           | Opacity: 100 % New Style        |  |
| Inner Shadow          | Make Default                    |  |
| Outer Glow            |                                 |  |
|                       |                                 |  |
|                       | NUDCO DUDE COM                  |  |
|                       | AN ASD-DUDE.COM                 |  |
| Satin                 |                                 |  |
| Color Overlay         |                                 |  |
| Gradient Overlay      |                                 |  |
| Pattern Overlay       |                                 |  |
| Stroke                |                                 |  |
|                       |                                 |  |
|                       |                                 |  |
|                       |                                 |  |
|                       |                                 |  |
|                       |                                 |  |
| Schuine kent en       | relief.                         |  |
| Modus markerer        | 1 –bedekken. 57%                |  |
|                       |                                 |  |
| Schaduwmodus          | - vermeniavuldiaen. 74%         |  |
| Schaduwmodus          | - vermenigvuldigen. 74%         |  |
| Schaduwmodus          | - vermenigvuldigen. 74%         |  |
| Schaduwmodus          | - vermenigvuldigen. 74%         |  |
| Schaduwmodus          | - vermenigvuldigen. 74%         |  |
| Schaduwmodus          | - vermenigvuldigen. 74%         |  |
| Schaduwmodus          | - vermenigvuldigen. 74%         |  |
| Schaduwmodus          | - vermenigvuldigen. 74%         |  |
| Schaduwmodus          | - vermenigvuldigen. 74%         |  |
| Schaduwmodus          | - vermenigvuldigen. 74%         |  |
| Schaduwmodus          | - vermenigvuldigen. 74%         |  |
| Schaduwmodus          | - vermenigvuldigen. 74%         |  |
| Schaduwmodus          | - vermenigvuldigen. 74%         |  |

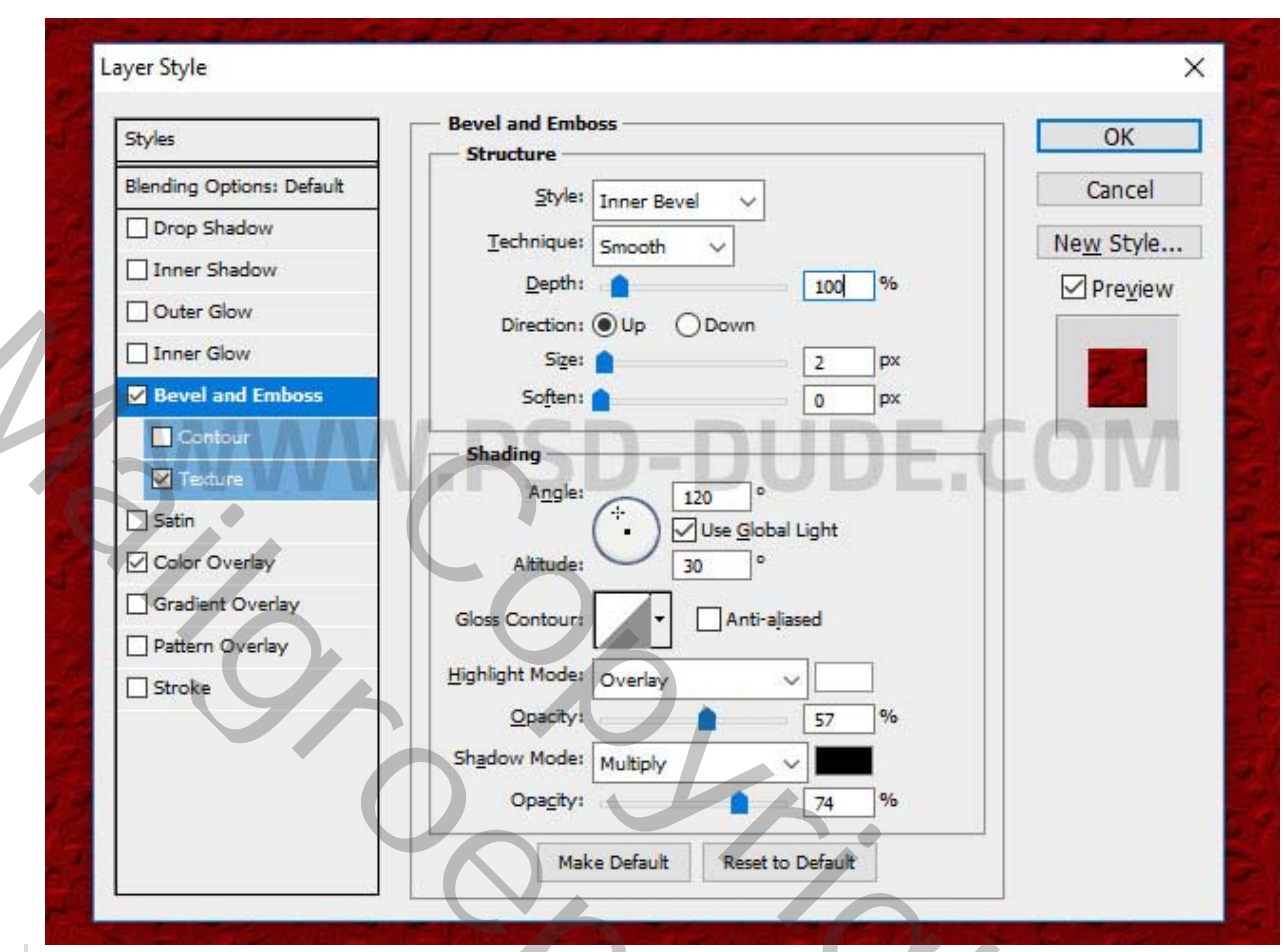

2. Als u het reliëfeffect wilt maken, vinkt u de optie **Textuur** aan en kiest u het **Chinese bloemmotief** dat u in de vorige stap hebt gemaakt. De **schaal** van de textuur hangt af van de grootte van je canvas; zodat u elke gewenste grootte kunt kiezen (25%, 50%, 75% of 100%).

| Layer Style                                                                                                    |                                                                                                    | ×                                         |
|----------------------------------------------------------------------------------------------------|----------------------------------------------------------------------------------------------------|-------------------------------------------|
| Layer Style    Styles   Blending Options: Default   Drop Shadow   Inner Shadow   Outer Glow   Inner Glow   Inner Glow   Contour   Yetern Coverlay   Satin   Color Overlay   Gradient Overlay   Pattern Overlay | Texture   Elements   Pattern:   Scale:   Depth:   Invert   Uink with Layer                                                                                                    | ×<br>OK<br>Cancel<br>New Style<br>Preview |
| Open je grunge textu<br>en stel de overvloeir                                                                                                    | uur<br>modus in op <b>zwak licht</b> , dekkin                                                                                                    | ng op 58 %.                               |
| www                                                                                                    | LAYERS CHANNELS PATHS<br>Soft Light Opacity: 58%<br>Lock: Channels Paths<br>Soft Light Paths<br>Fill: 100%<br>Grunge effect<br>Soft Soft<br>Beliefects<br>Soft Soft<br>Soft Soft Soft<br>Soft Soft<br>Soft Soft Soft<br>Soft Soft Soft<br>Soft Soft Soft<br>Soft Soft Soft Soft<br>Soft Soft Soft Soft<br>Soft Soft Soft Soft Soft Soft<br>Soft Soft Soft Soft Soft Soft Soft Soft | OM                                        |
|                                                                                                    |                                                                                                    |                                           |

3. Typ uw tekst met dit Japanse lettertype.

Van deze laag **Aziatische tekst**. Druk op **Control-J** om een kopie te maken en deze **Aziatische tekst 1 te** noemen.

Druk op **Control-J** om nog een kopie te maken en deze **Aziatische tekst 2 te** noemen.

Nu heb je 3 tekst lagen.

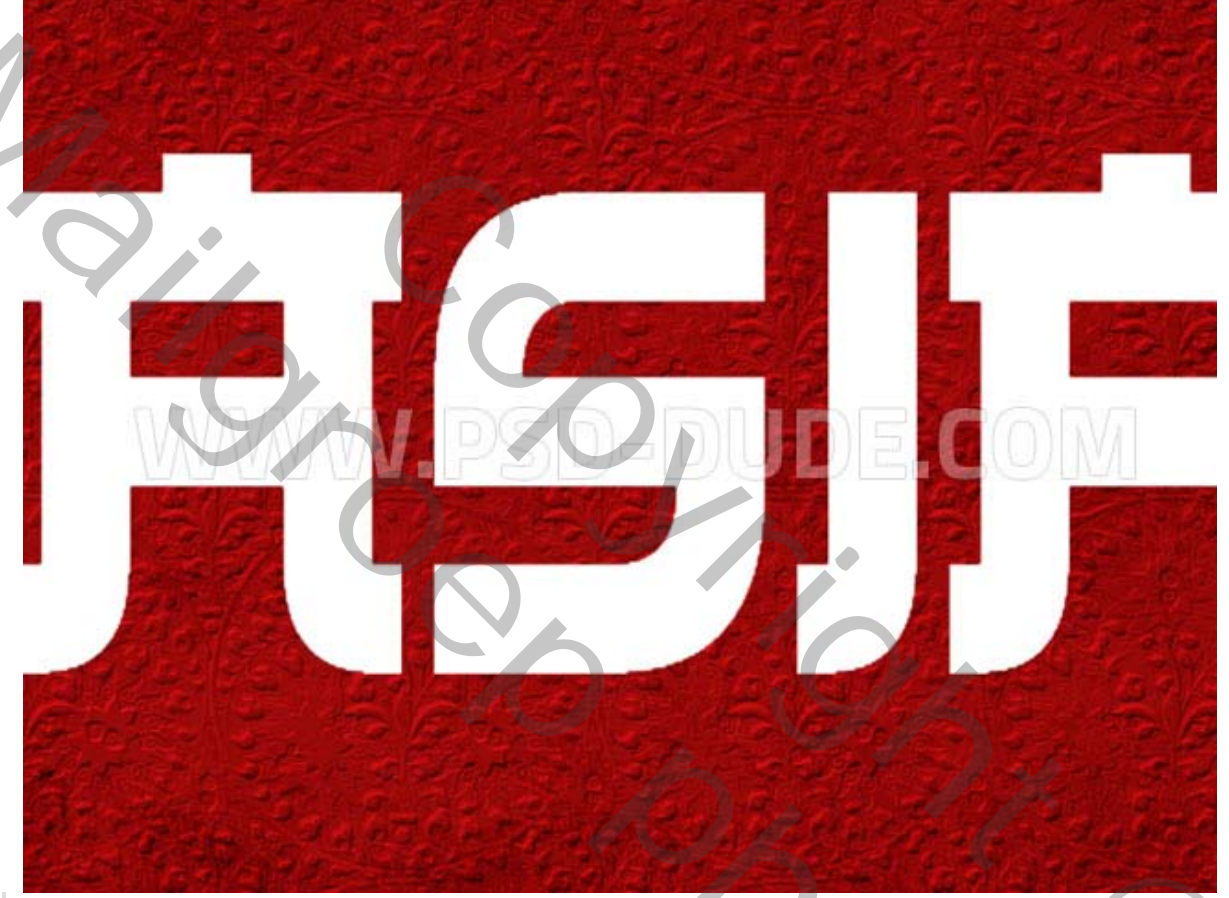

Voeg deze laagstijl toe aan de laag **Aziatische tekst 1**. modus vermenigvuldigen.

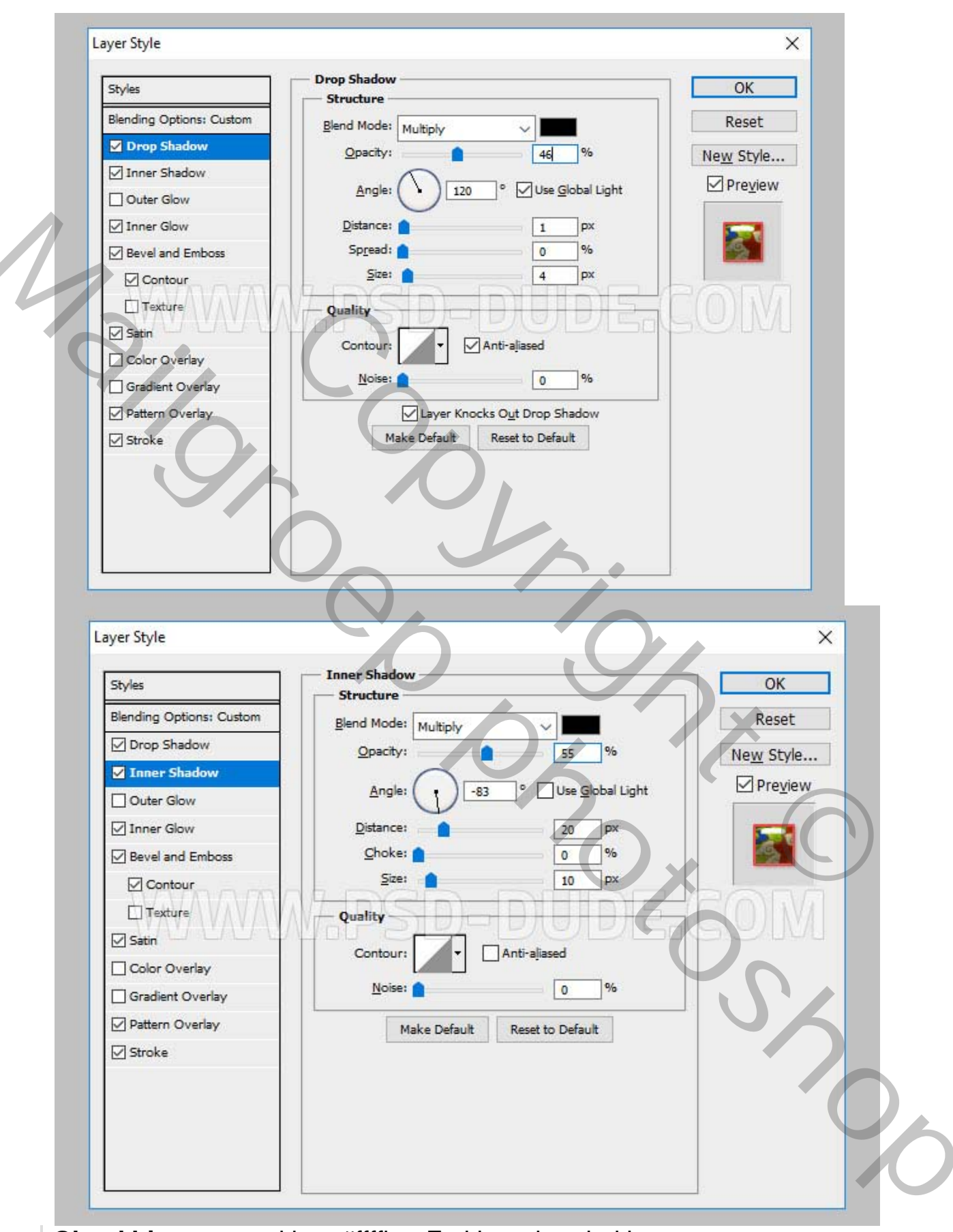

Gloed binnen. met kleur #ffffbe. En kleur doordrukken.

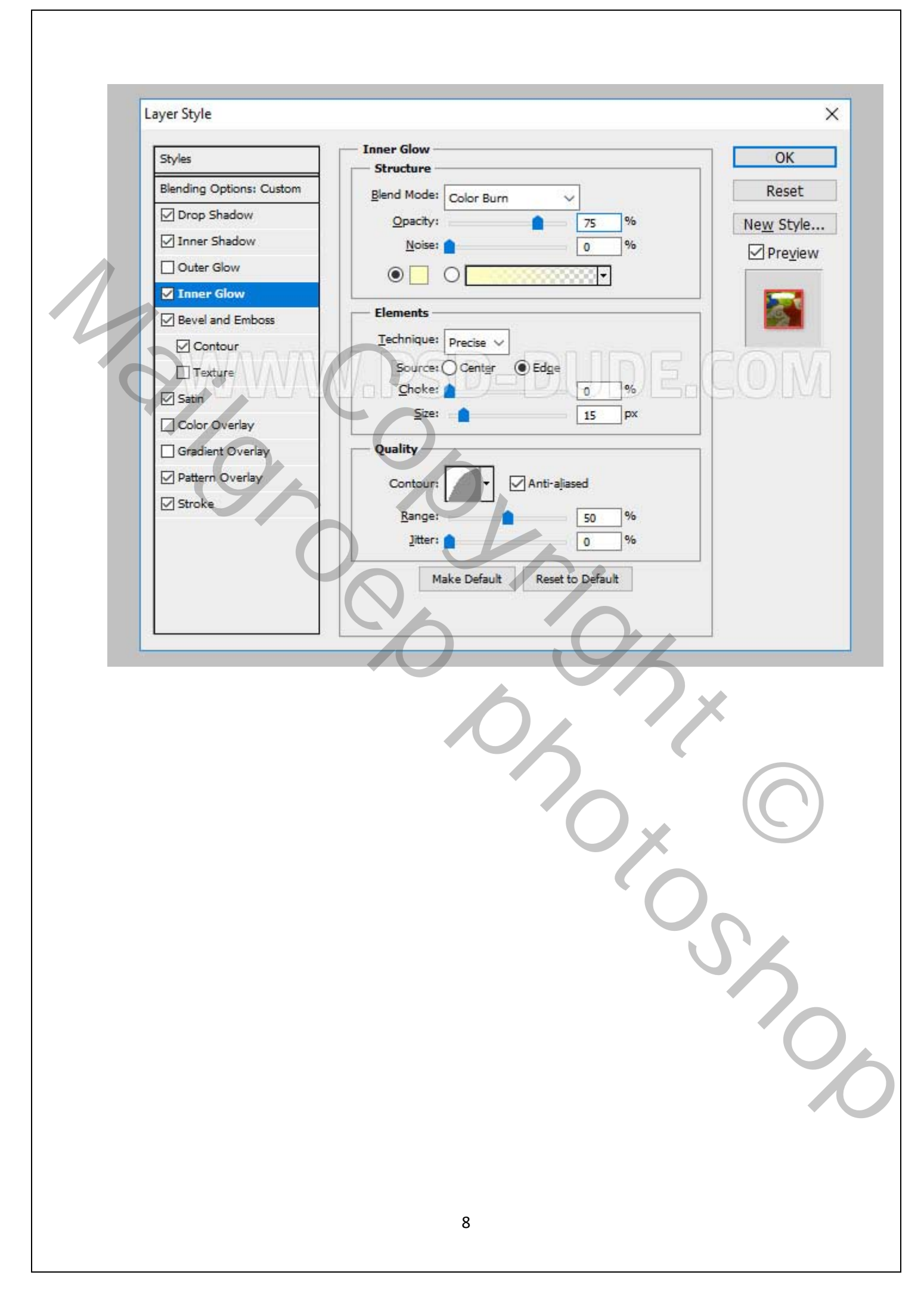

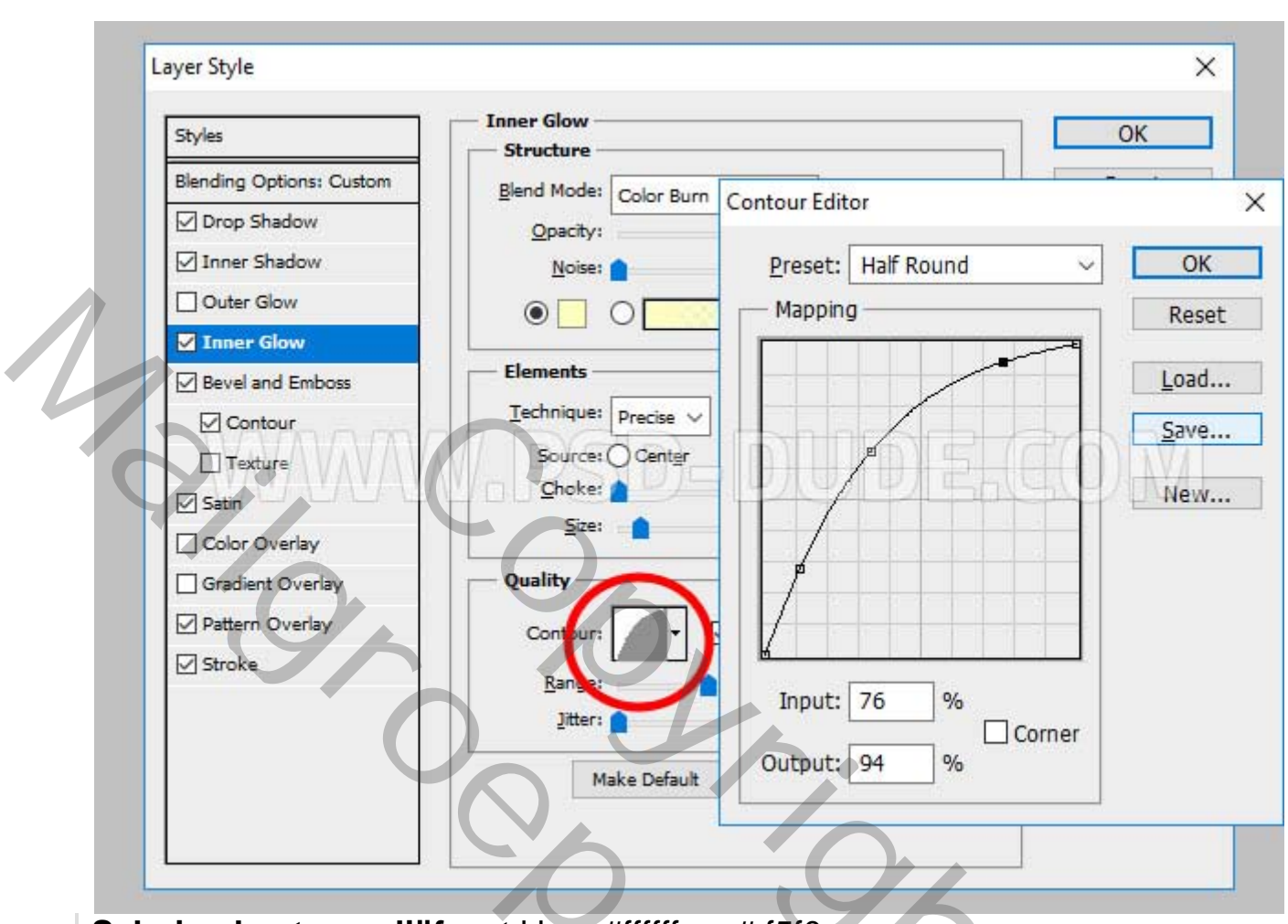

Schuine kant en reliëf met kleur #ffffff en # f5f0ea. Modussen op screen.

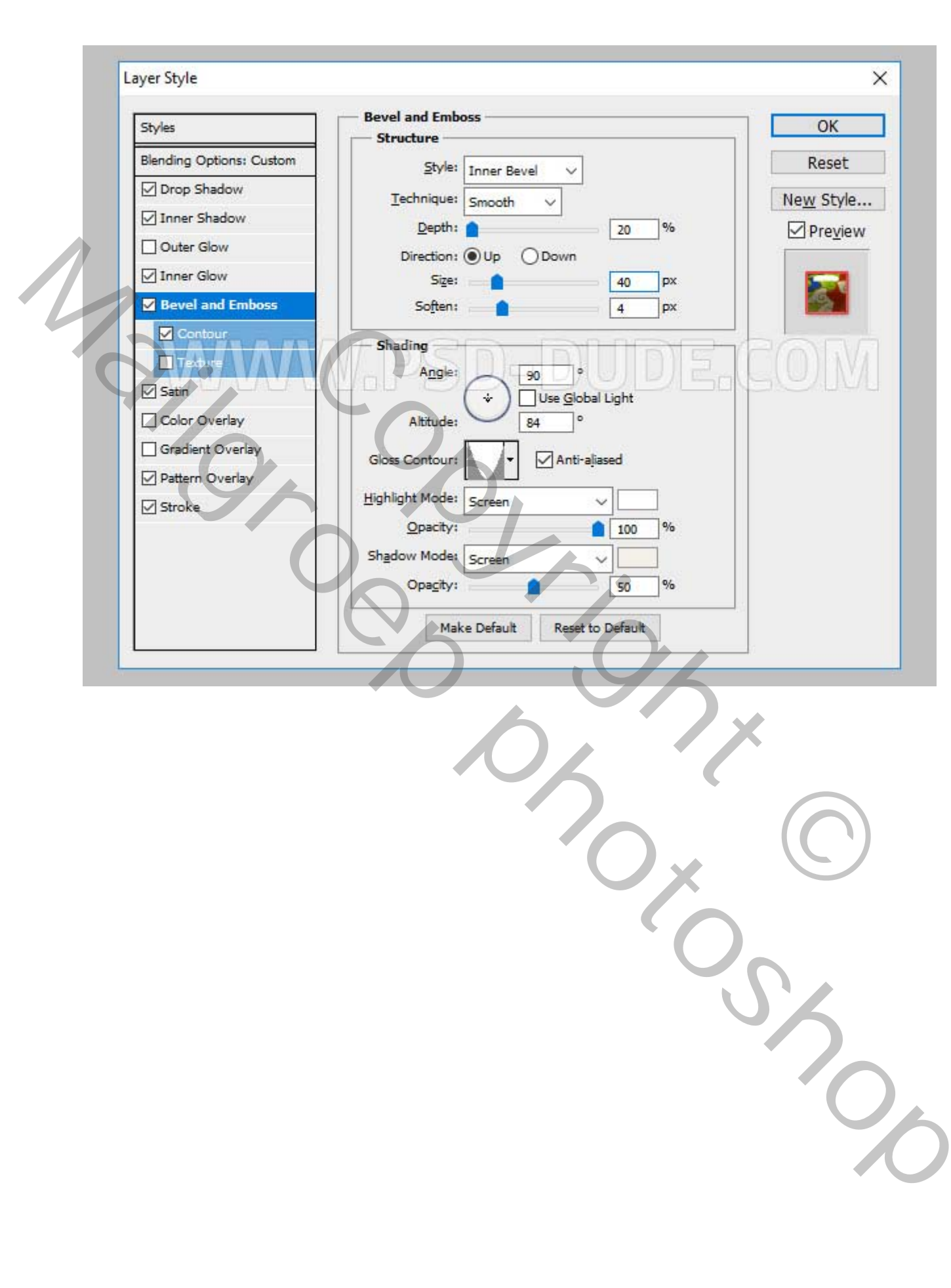

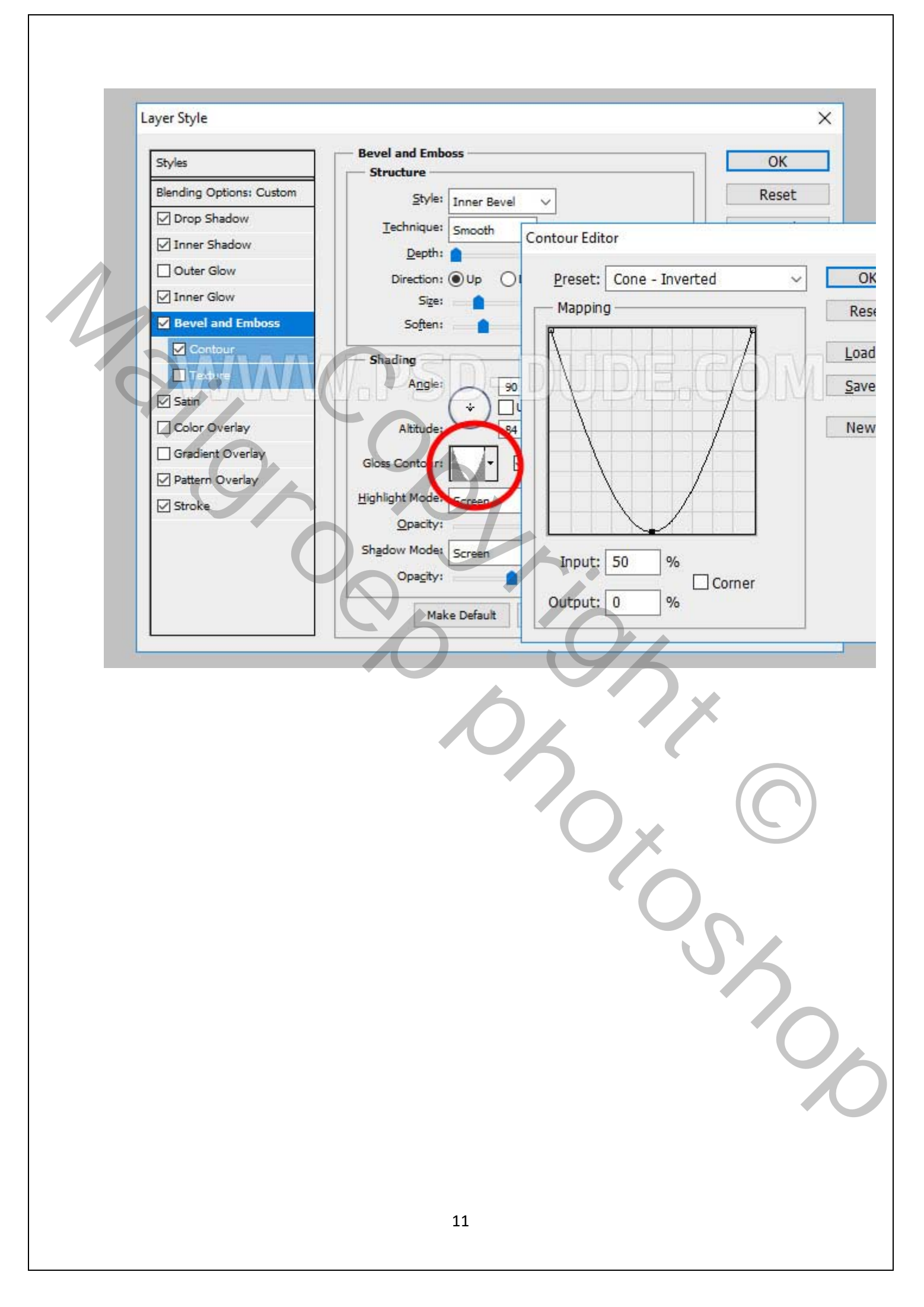

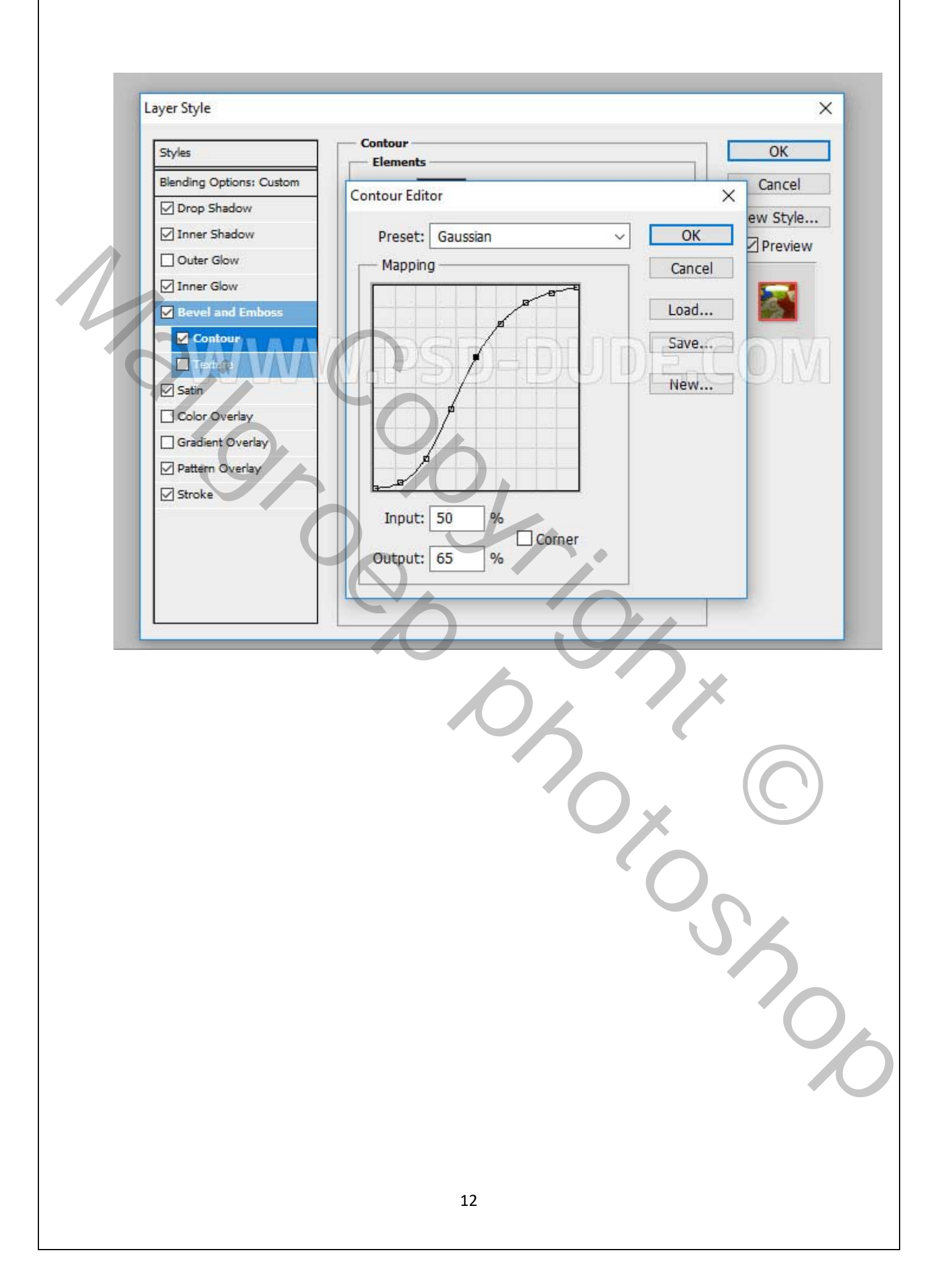

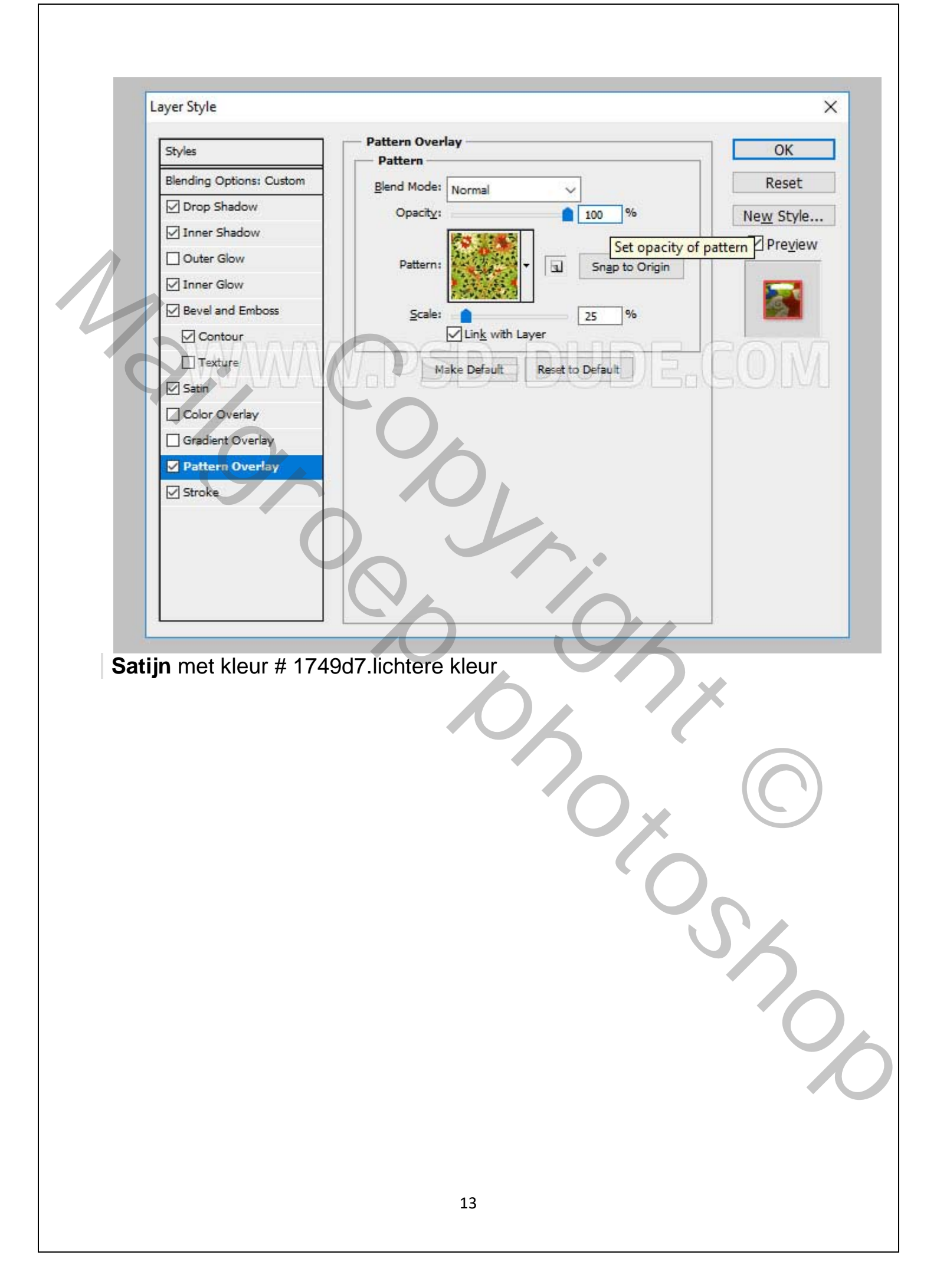

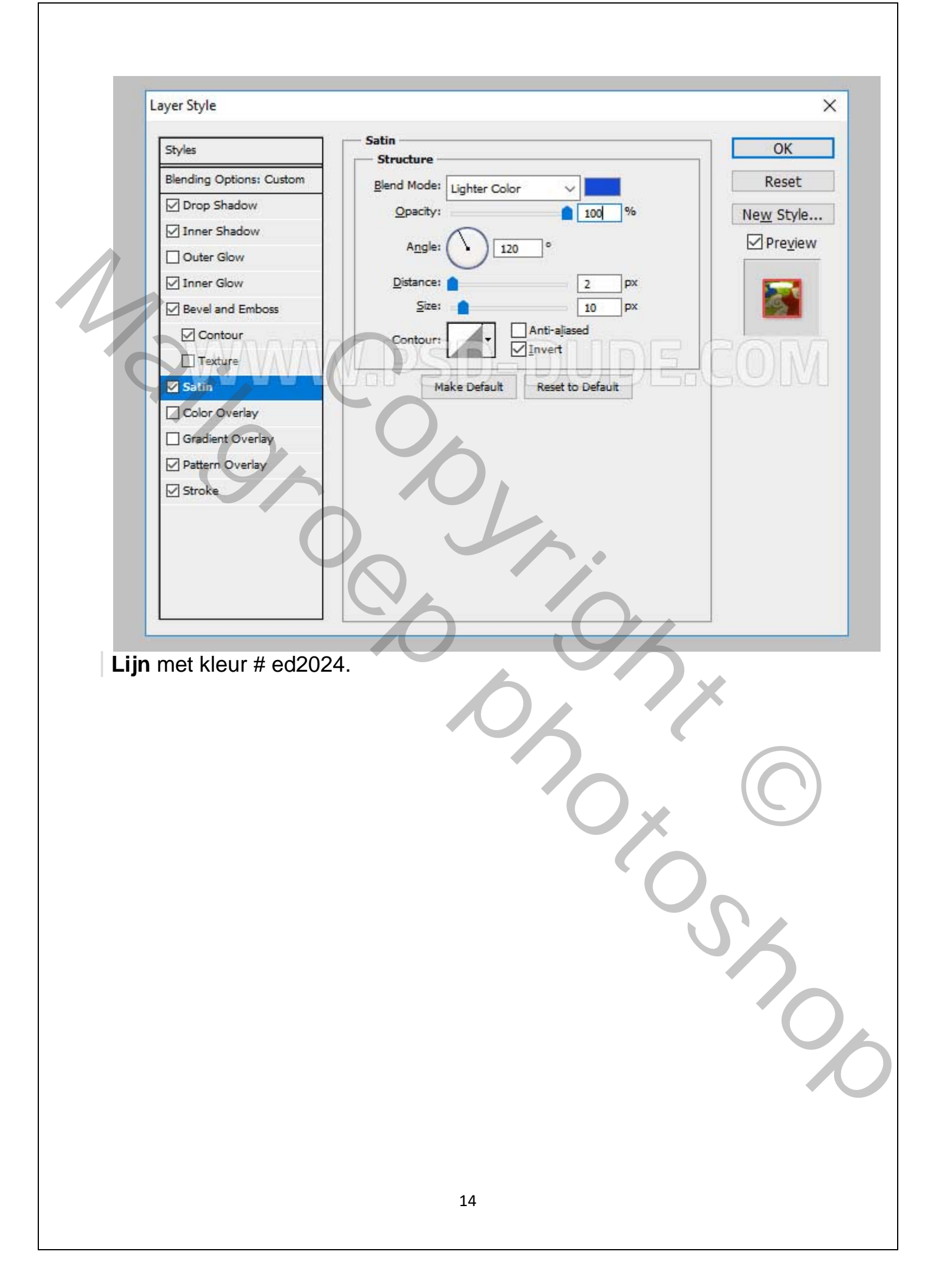

| Styles                 | Stroke                            | ОК                |
|------------------------|-----------------------------------|-------------------|
| Reading Optioner Outom | Structure                         | - Dent            |
| Drop Shadow            |                                   | Reset             |
| Drop Shadow            | Position: Center V Set width of   | stroke New Style. |
| M the stadow           | Blend Mode: Normal V              | Pre <u>v</u> iev  |
| Outer Glow             | <u>Opacity:</u> 80 %              |                   |
| ✓ Inner Glow           |                                   |                   |
| Bevel and Emboss       |                                   |                   |
| Contour                |                                   | ROD               |
| Texture                | NAVSIDEDUUDIZ                     |                   |
| Satin                  |                                   |                   |
| Color Overlay          |                                   |                   |
| Gradient Overlay       |                                   |                   |
| Pattern Overlay        | Make Default Reset to Default     |                   |
| ✓ Stroke               |                                   |                   |
|                        |                                   |                   |
|                        |                                   |                   |
|                        |                                   |                   |
|                        |                                   |                   |
|                        |                                   | <u> </u>          |
| Aziatischo toksts      | till zou er nu zo uit moeten zien |                   |
|                        | tiji zou er nu zo un moeten zien. |                   |
|                        |                                   |                   |
|                        |                                   |                   |
|                        |                                   |                   |
|                        |                                   |                   |
|                        |                                   |                   |
|                        |                                   |                   |
|                        | Оx                                |                   |
|                        | O <sub>X</sub>                    |                   |
|                        |                                   |                   |
|                        |                                   |                   |
|                        |                                   |                   |
|                        |                                   | S                 |
|                        |                                   | S                 |

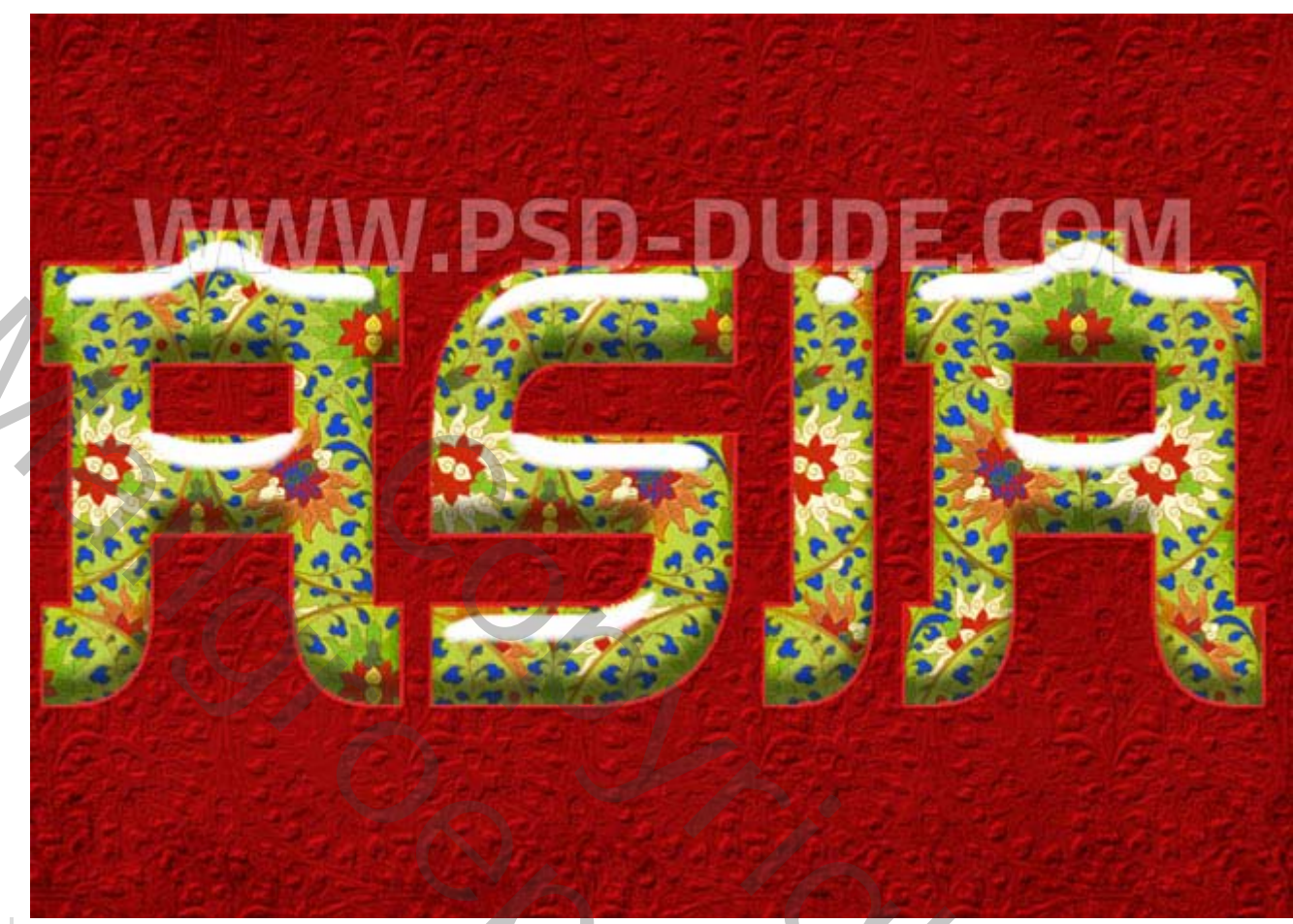

Voeg deze laagstijl toe aan de laag Aziatische tekst 2.

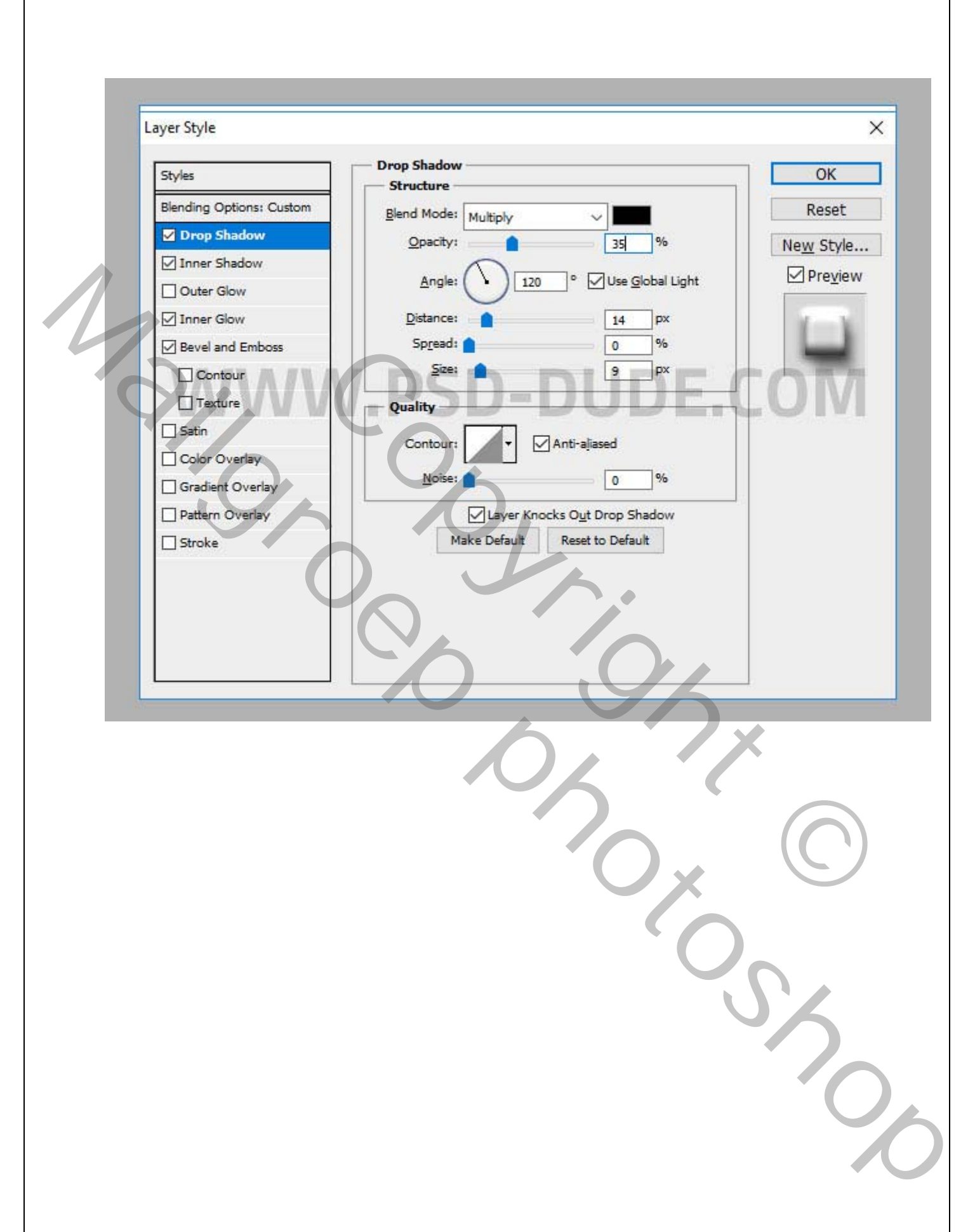

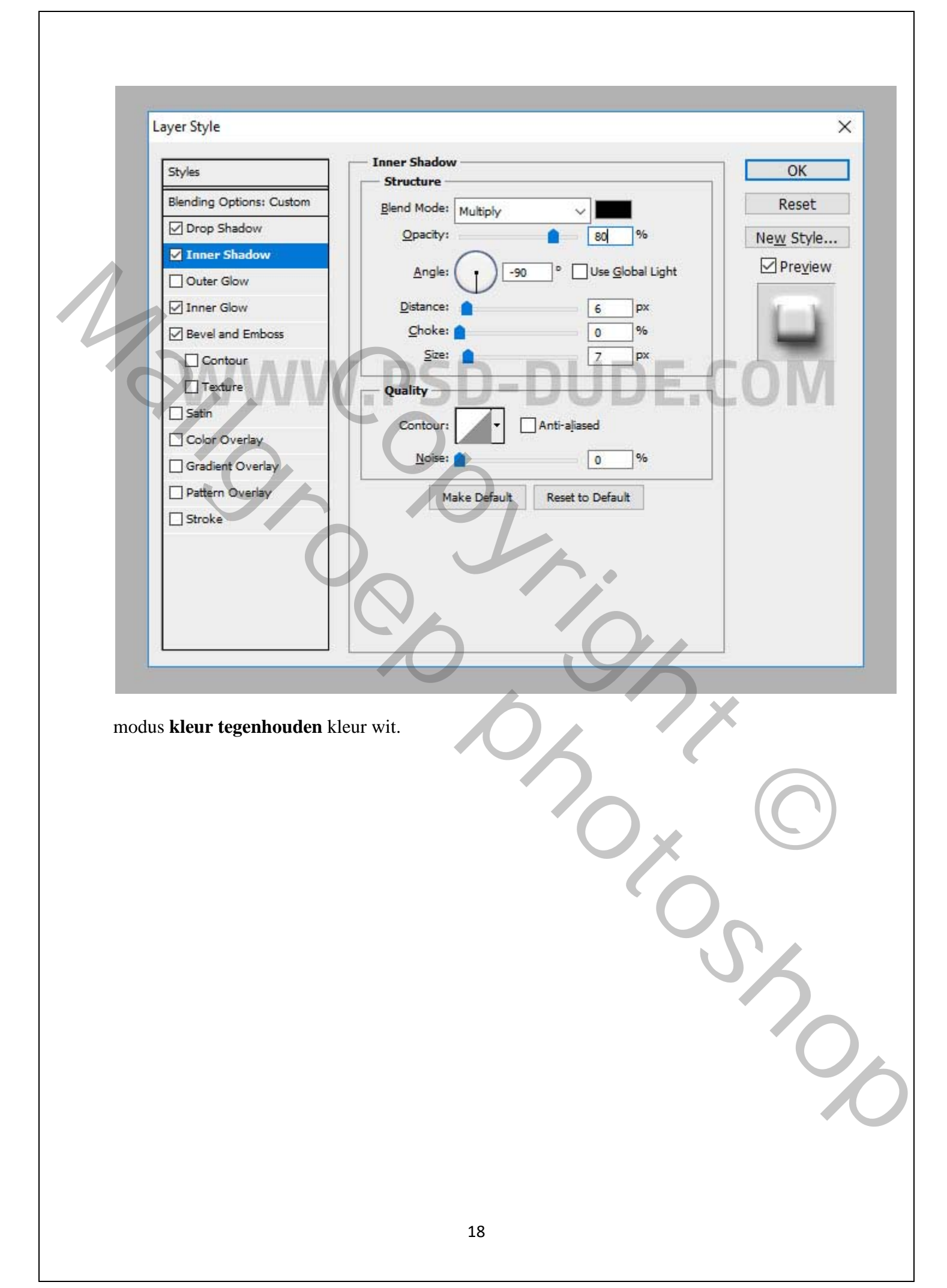

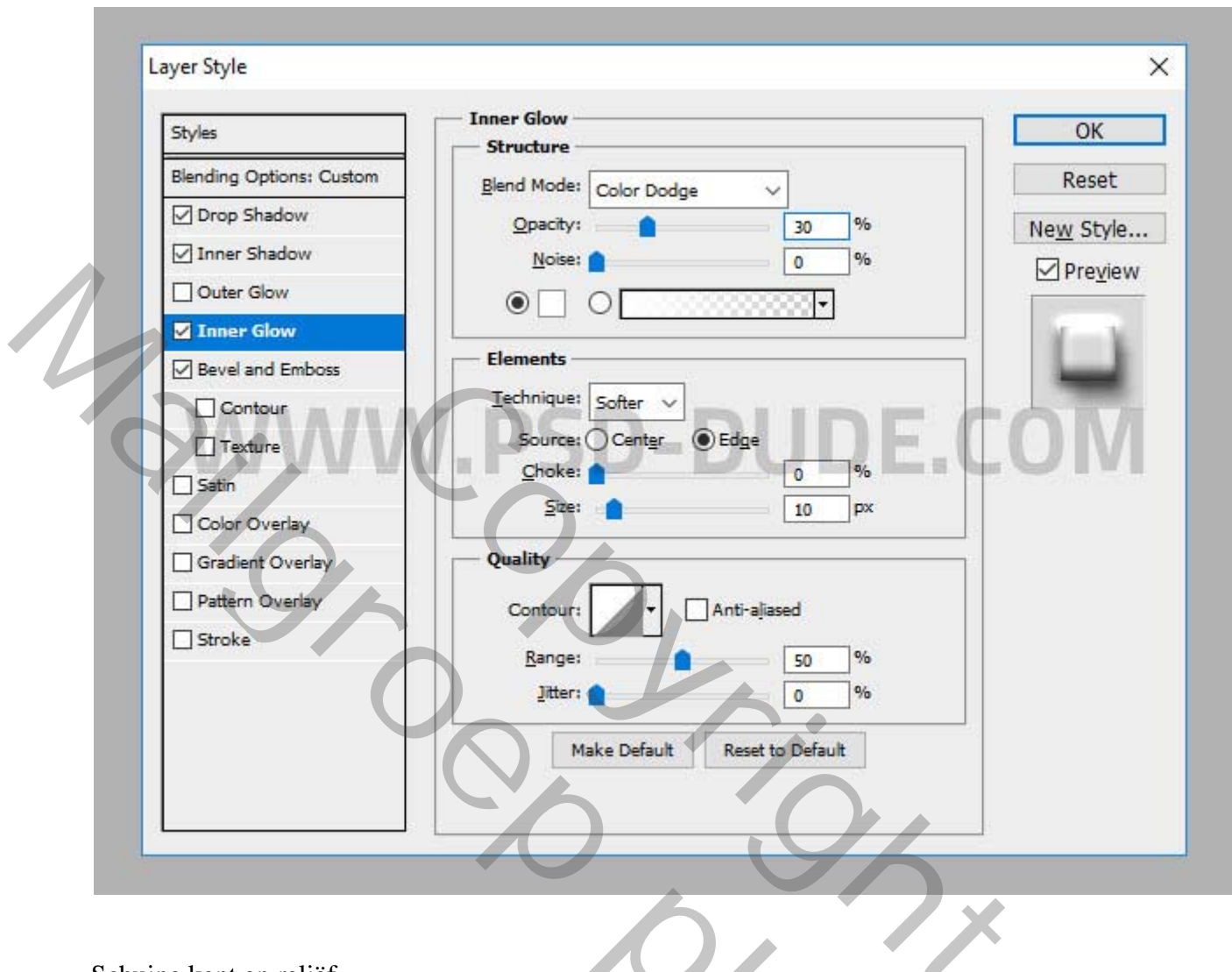

Schuine kent en reliëf. Schuine kant buiten

modus markeren kleur tegen houden.

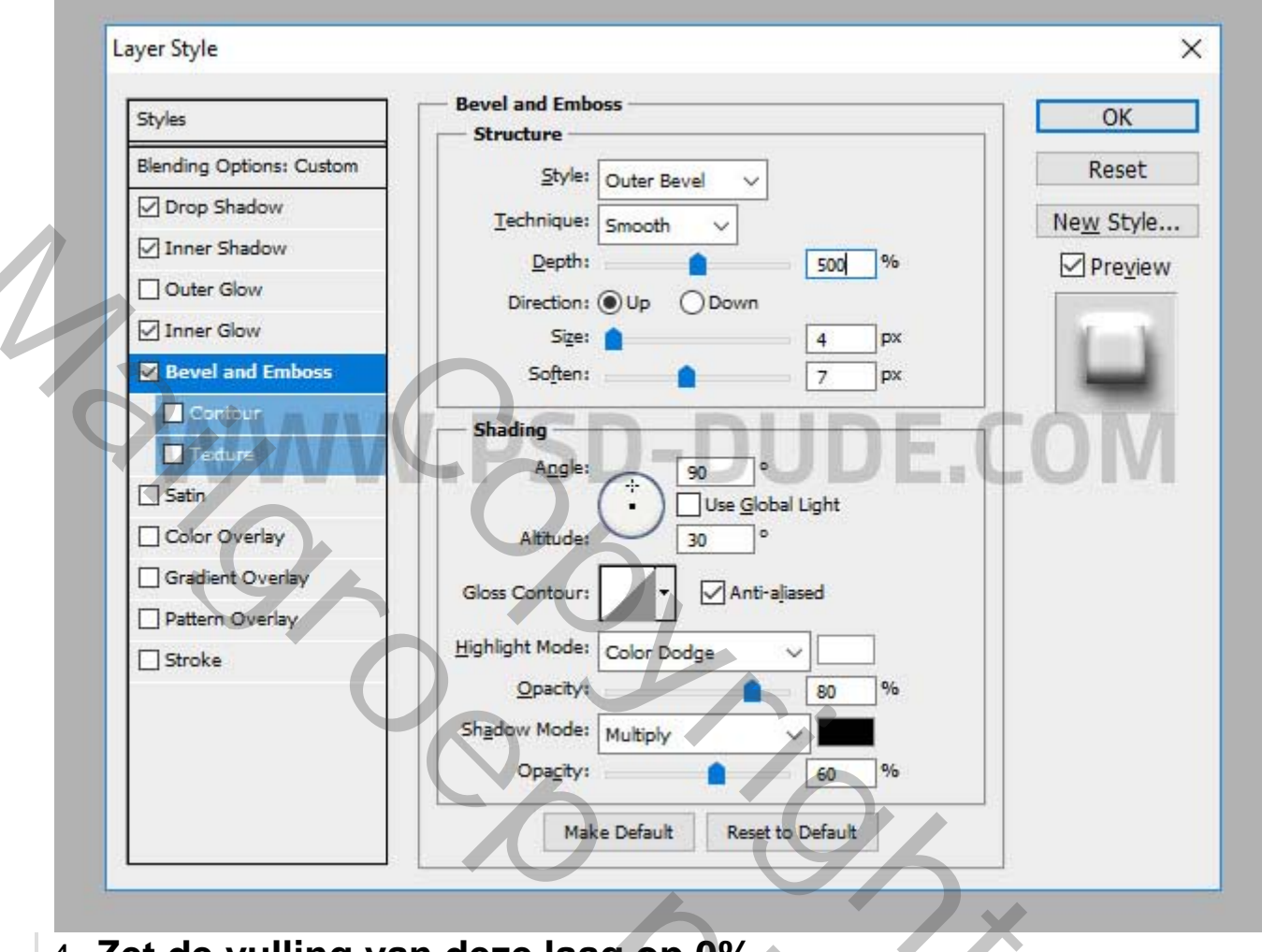

4. Zet de vulling van deze laag op 0% De Aziatische tekststijl zou er nu zo uit moeten zien.

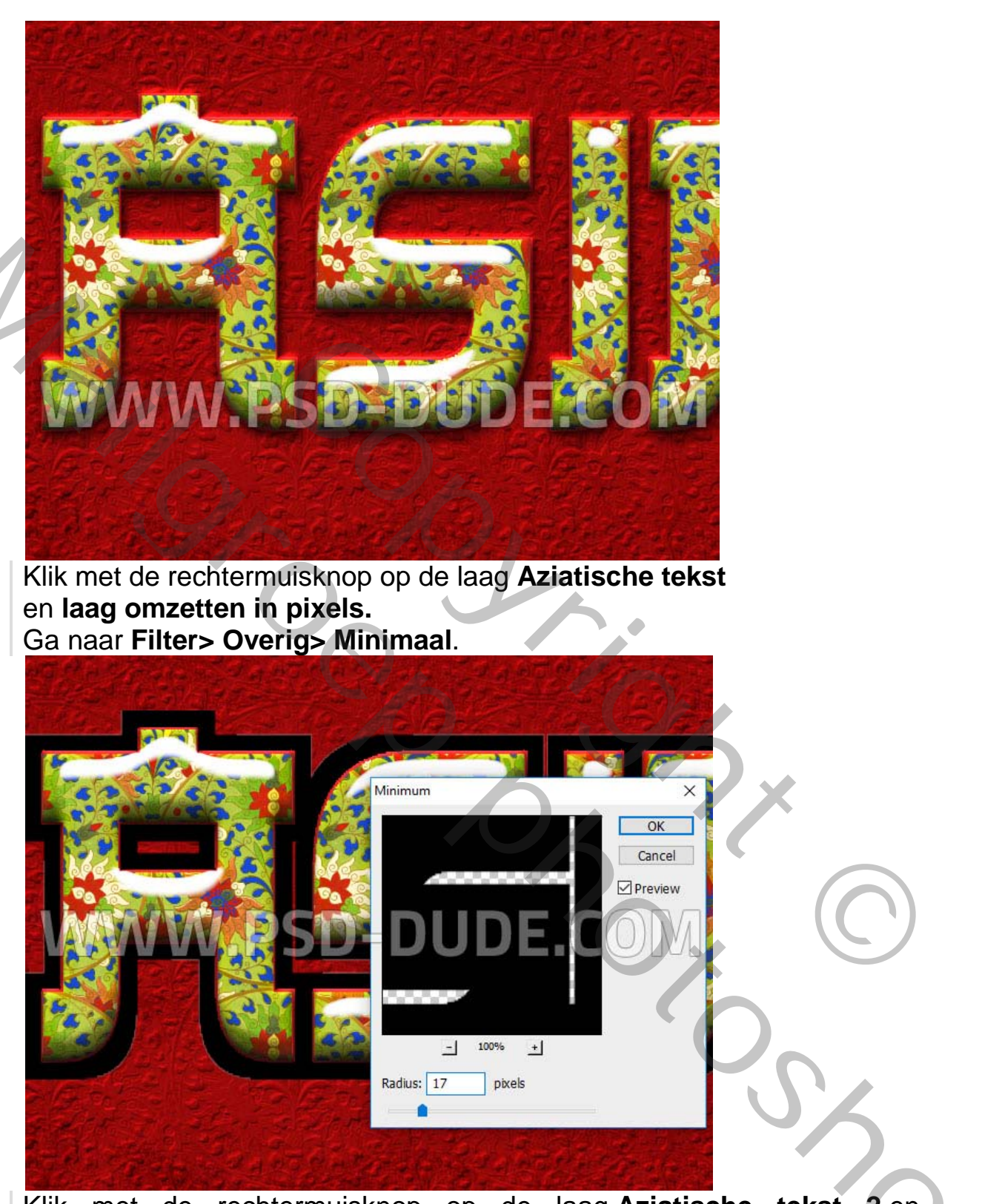

Klik met de rechtermuisknop op de laag Aziatische tekst 2 en kies Laagstijl kopiëren. Ga naar de laag Aziatische tekst, klik met de rechtermuisknop en kies Laagstijl plakken.

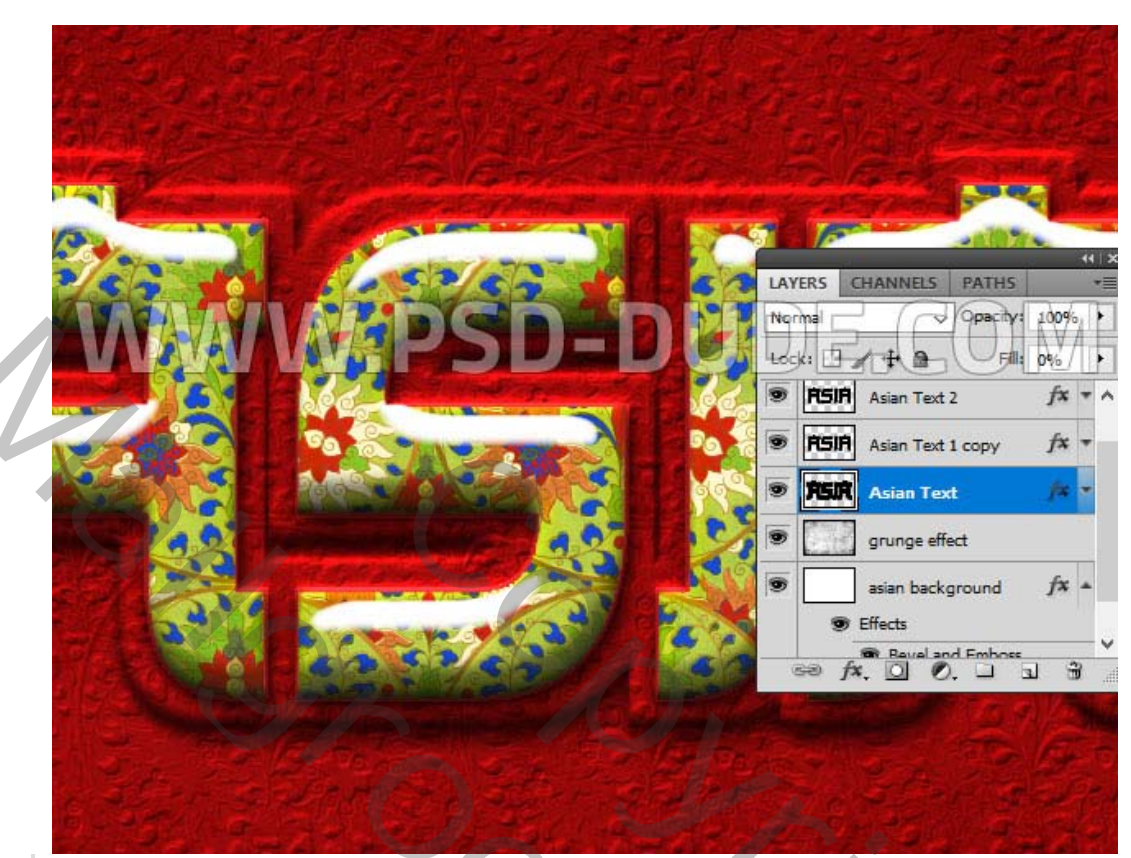

U kunt het laagstijl venster openen en het effect **Slagschaduw** aanpassen door de afstand, het formaat, de dekking, enzovoort te vergroten.

| Blending Options: Custom | Blend Mode: Multiply<br>Opacity: 82 %<br>Angle: 120 ° Use Global Light<br>Distance: 18 px<br>Spread: 0 %<br>Size: 18 px<br>Quality<br>Contour: Anti-aliased<br>Noise: 0 %<br>Layer Knocks Out Drop Shadow<br>Make Default Reset to Default | Cancel<br>New Style |
|--------------------------|----------------------------------------------------------------------------------------------------|---------------------|
|--------------------------|----------------------------------------------------------------------------------------------------|---------------------|

Druk op **Shift-Control-Alt+E** om een kopie van alle samengevoegde lagen te maken. Ga naar **Filter> Overig> hoogdoorlaat. Op 2 pixels** 

Stel de overvloeimodus van deze laag in op **zwak licht** om een scherper beeldeffect te creëren.

Dit is dus het eindresultaat voor het **Aziatische teksteffect** in oude stijl gemaakt in Photoshop met behulp van texturen, patronen en stijlen.

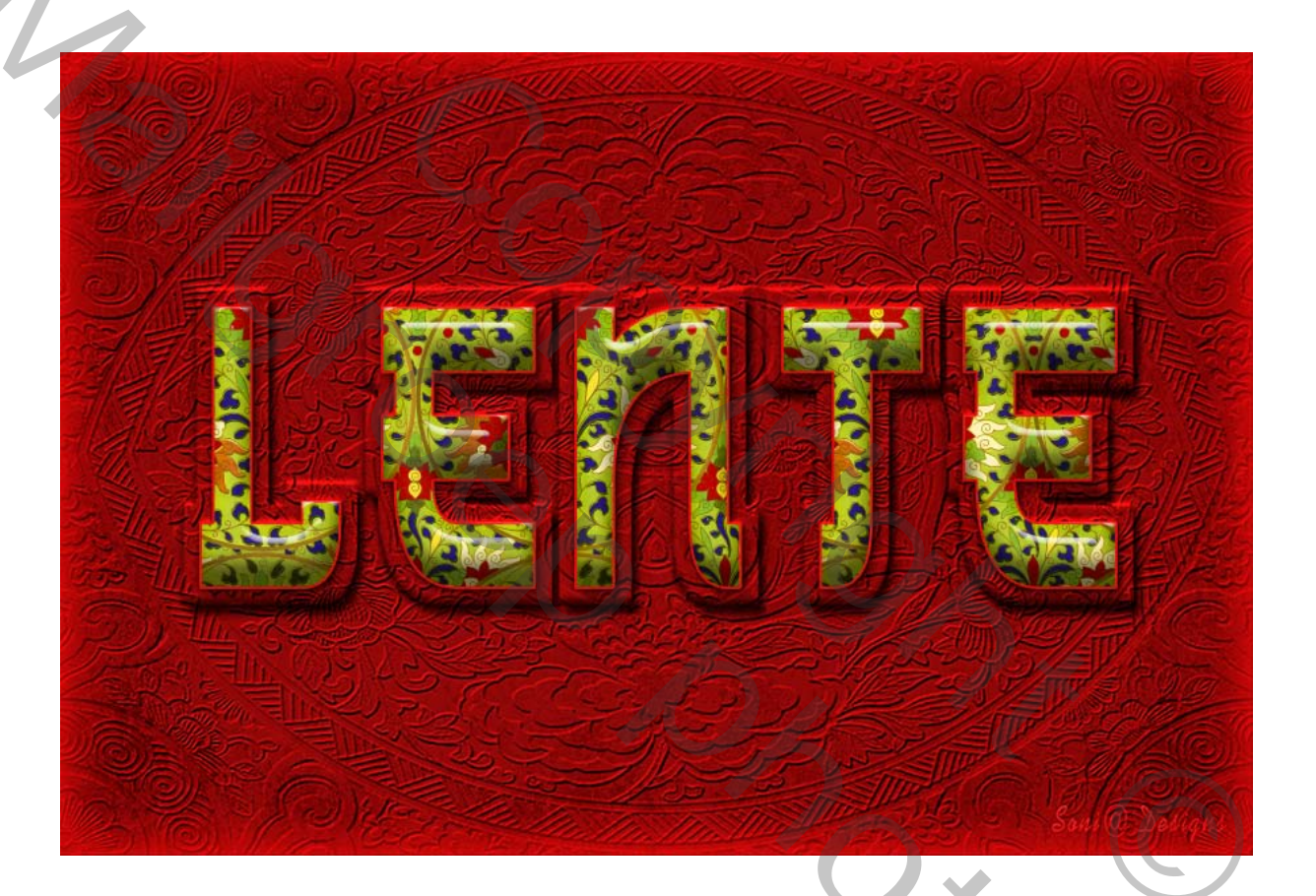

Vertaalt Palson.

Shop